## Logging into LinkedIn Learning For the first time....

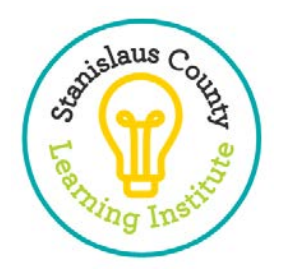

- 7 Easy Steps is all it takes to unlock a world of learning!
  - 1. To sign in, go to <a href="https://www.linkedin.com/learning/">https://www.linkedin.com/learning/</a>
  - 2. Click on Sign In at the top right-hand side of this website.

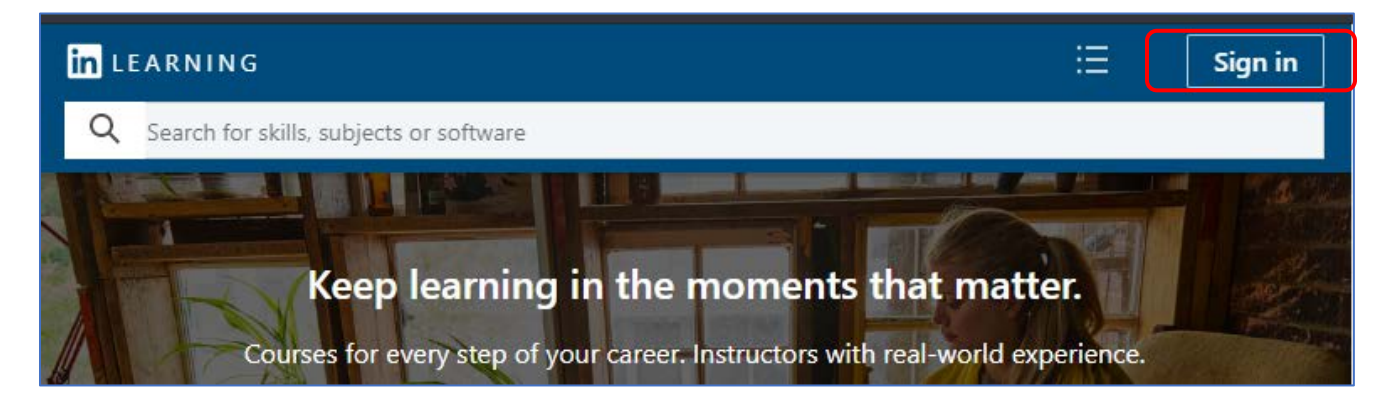

3. Click on Sign in with your organization.

| Linkedin                                                                                                    |  |  |  |  |  |
|----------------------------------------------------------------------------------------------------|--|--|--|--|--|
| Sign in to LinkedIn Learning<br>You can use the same email address and password<br>that you use on LinkedIn.com |  |  |  |  |  |
| Email or Phone                                                                                                  |  |  |  |  |  |
| Password Show                                                                                                   |  |  |  |  |  |
| Sign in                                                                                                    |  |  |  |  |  |
| Sign in with your organization account<br>Forgot password?<br>New to LinkedIn? Join now                         |  |  |  |  |  |

4. Type in your **County Email** and click **Continue**.

| Welcome! Use your work email address to log in. |            |  |  |  |  |
|-------------------------------------------------|------------|--|--|--|--|
| Linked in LEARNING                              |            |  |  |  |  |
| joed@stancounty.com                             | Need Help? |  |  |  |  |
|                                                 | Continue   |  |  |  |  |
|                                                 |            |  |  |  |  |

- 5. Next, complete this Single Sign-On (SSO) one-time setup. (This way you can avoid remembering another password):
  - a) A login prompt will come up for Microsoft's Azure Active Directory single sign-on. Enter your work email address in the "Sign in" field and click Next.
  - b) At the Password prompt, please enter your County Network/Active Directory Password. This is the password you use to login to your computer at work. Click Sign in.

| Sign in to your account                                                               | Θ –                 |             | × | Sign in to your account X                                                                         | < |
|---------------------------------------------------------------------------------------|---------------------|-------------|---|---------------------------------------------------------------------------------------------------|---|
| ← → C                                                                                 | e73b77d8-3dbd-4d    | d4e ☆       | 0 | $\leftarrow$ $\rightarrow$ C Secure   https://login.microsoftonline.com/e73b77d8-3dbd-4 $\bullet$ | 0 |
| Sign in         brownv@stancounty.com         Next         Can't access your account? |                     |             |   | Enter password     Back   Sign in Forgot my password                                              |   |
| ©2018 Microsoft                                                                       | ferms of use Privac | y & cookies |   | ©2018 Microsoft Terms of use Privacy & cookies                                                    |   |

- 6. Choose to Continue without LinkedIn
  - c) We recommend *not linking* your personal LinkedIn account to the County sponsored LinkedIn Learning account. If you do, you may, by default, receive notifications to your county email regarding your

personal activity on LinkedIn and its related services. As a result, your potentially private communications may end up in the County's email systems. While these notifications can be turned off, the County is unable to do this for you, and LinkedIn may change their notifications settings. The decision is up to you, but we want you to make an informed decision.

|   | Welcome!                                                                     |  |  |  |  |
|---|------------------------------------------------------------------------------|--|--|--|--|
|   | in                                                                           |  |  |  |  |
|   | You now have access to LinkedIn Learning. Connect your LinkedIn account and: |  |  |  |  |
|   | Continue where you left off on Lynda.com                                     |  |  |  |  |
|   | See trending courses for your profession                                     |  |  |  |  |
|   | Get personalized recommendations                                             |  |  |  |  |
|   | Learn from industry experts                                                  |  |  |  |  |
| 1 | in Connect my Linkedin account                                               |  |  |  |  |
|   | Continue without LinkedIn                                                    |  |  |  |  |

- 7. Confirm Your Selection.
  - d) We recommend NOT connecting to your personal LinkedIn account, but the decision is yours.

| W                                                                                                    | Welcome!                                                                     |  |  |  |  |  |
|----------------------------------------------------------------------------------------------------|------------------------------------------------------------------------------|--|--|--|--|--|
| You now have access to LinkedIn Lea                                                                              | You now have access to LinkedIn Learning. Connect your LinkedIn account and: |  |  |  |  |  |
| Continue when                                                                                                    | Continue where you left off on Lynda.com                                     |  |  |  |  |  |
| You're going to miss out on smart<br>course recommendations based on<br>what others in your field enjoy and find | urses for your profession<br>zed recommendations                             |  |  |  |  |  |
| useful.<br>Are you sure you don't want to connect your<br>LinkedIn account?                                      | n industry experts                                                           |  |  |  |  |  |
| Connect my LinkedIn account Do not connect my account                                                            | , LinkedIn account                                                           |  |  |  |  |  |
| Close                                                                                                    |                                                                              |  |  |  |  |  |
|                                                                                                    |                                                                              |  |  |  |  |  |

8. START LEARNING!